## Diretoria de Educação Preparatória e Assistencial Sistema Colégio Militar do Brasil

Manual para cadastro de usuário para acessar o Módulo de Pais/Al

1) Acesso o endereço eletrônico: <u>https://sincomil.eb.mil.br</u>. Será exibida a tela abaixo, onde o Resposável/Aluno (Resp/Al), deverá clicar no botão Cadastre-se. Após clicar, o usuário ira para o próximo passo.

|         | <b>SINC</b><br>branch: depa<br>Por favor, faça o lo | <b>OMIL</b>        |
|---------|-----------------------------------------------------|--------------------|
| Seu e-m | nail                                                |                    |
| Sua sen | iha                                                 | •                  |
|         | Digite o código da imag                             | em acima:          |
|         |                                                     |                    |
|         | Entrar                                              |                    |
|         |                                                     | Esqueceu a senha ? |
|         | Novo por aqui ? Cada                                | stre-se            |

2) Deverá preencher os campos solicitados, conforme a tela a seguir.

| SINCOMIL           | =        | Sistema      | Integrado do<br>Requer | os Colégios Militares<br>imento |                       |
|--------------------|----------|--------------|------------------------|---------------------------------|-----------------------|
| Cadastro de N      | Novo U   | suário       | ,                      |                                 | , ,                   |
| Email*             | с        | PF*          | 1                      | Data de nascimento 🔰            | Colégio               |
|                    |          |              |                        |                                 | Selecione o colégio V |
| Solicitar Cadastro | Cancelar |              |                        |                                 |                       |
|                    |          | © 2022 DTI/E | DECEX. Todo            | s os direitos reservados.       |                       |

3) Caso as informações cadastrais digitadas, estejam de acordo com o cadastro na base de dados do Sistema, o usuário receberá a mensagem de sucesso a seguir e uma senha aleatória, no e-mail cadastrado, para realizar o primeiro acesso ao sistema, onde deverá alterá-la imediatamente, conforme telas a seguir:

a) Mensagem de e-mail com a senha que deverá ser alterada, após o Administrador do Sistema ativar sua conta em até 24 hs, conforme tela a seguir:

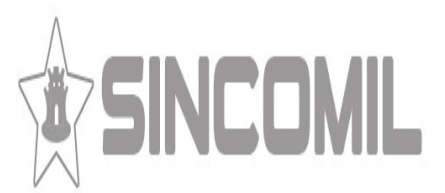

Olá

Sua solicitação foi recebida. Em até 24h seu acesso será liberado. Sua senha para acessar o SINCOMIL: 1sboCp8G

Obrigado pelo contato!

Equipe SINCOMIL

b) Alteração de senha mo primeiro acesso, conforme tela a seguir:

| SINCOMIL ≡                             | no Letivo<br>2022    | Colégio Militar Do Rio De Janeiro<br>Pais e Alunos |                    | • |
|----------------------------------------|----------------------|----------------------------------------------------|--------------------|---|
| A Painel Inicial                       | Cadastro de Usuários |                                                    |                    |   |
| 🏝 Módulo Pais e Alunos 🔻               |                      |                                                    |                    |   |
| 🖪 Menu 🔻                               | Nome*                | E-mail*                                            | Data de nascimento |   |
| Horário Escolar                        |                      |                                                    |                    |   |
| Calendário de Provas                   | Senha Atual          |                                                    |                    |   |
| Material Escolar - LEM                 |                      |                                                    |                    |   |
| Ficha de Orientação de                 | Nova Senha           |                                                    |                    |   |
| Estudo                                 | ••••••               |                                                    |                    |   |
| Ficha de Orientação de<br>Estudo - LEM | Confirmação de senha |                                                    |                    |   |
| Pagamentos                             |                      |                                                    |                    |   |
| 🗠 Boletim Escolar                      | Salvar               |                                                    |                    |   |
| 🔊 Faltas                               |                      |                                                    |                    |   |
| Fatos Observados                       |                      |                                                    |                    |   |
| I≣ Requerimentos                       |                      |                                                    |                    |   |
| I≣ Avisos                              |                      |                                                    |                    |   |
| 🖺 Meu Cadastro 🔹                       |                      |                                                    |                    |   |
| Linfo Pessoal                          |                      |                                                    |                    |   |
| 💄 Senha                                |                      | © 2022 DTI/DECEx. Todos os direitos reservados.    |                    |   |

c) Após logado no sistema, o Módulo de Pais/Al no SinCoMil, conforme tela a seguir:

| SINCOMIL = '                           | Ano Letivo<br>2022 | Colégio Mi<br>F | litar Do Rio De Janeiro<br>ºais e Alunos |         | FÁBIO DOS SANTOS ADÃO<br>Usuário: fsadao@gmail.com | ¢ |
|----------------------------------------|--------------------|-----------------|------------------------------------------|---------|----------------------------------------------------|---|
| A Painel Inicial                       | DASHBOARD          |                 |                                          |         |                                                    |   |
| 🖀 Módulo Pais e Alunos 🍷               |                    |                 |                                          |         |                                                    |   |
| 🖪 Menu 👻                               |                    |                 |                                          |         |                                                    |   |
| Horário Escolar                        | CPF do Aluno       | Nome do Aluno   | Código Único                             | Colégio | Ações                                              |   |
| Calendário de Provas                   |                    |                 |                                          |         |                                                    |   |
| Material Escolar - LEM                 |                    |                 | © 2022 DTI/DECEx. Todos os direitos rese | rvados. |                                                    |   |
| Ficha de Orientação de<br>Estudo       |                    |                 |                                          |         |                                                    |   |
| Ficha de Orientação de<br>Estudo - LEM |                    |                 |                                          |         |                                                    |   |
| Pagamentos                             |                    |                 |                                          |         |                                                    |   |
| 🗠 Boletim Escolar                      |                    |                 |                                          |         |                                                    |   |
| S Faltas                               |                    |                 |                                          |         |                                                    |   |
| Fatos Observados                       |                    |                 |                                          |         |                                                    |   |
| E Requerimentos                        |                    |                 |                                          |         |                                                    |   |
| I≣ Avisos                              |                    |                 |                                          |         |                                                    |   |
| Meu Cadastro                           |                    |                 |                                          |         |                                                    |   |
| Meu Cadastro                           |                    |                 |                                          |         |                                                    |   |

## 4) As telas a seguir informam mensagens de erro devido a informações cadastrais estarem cadastradas com incorreções na base de dados migrada dos respectivos colégios:

a) Caso o responsável não possua dependentes com matrícula no ano atual para o colégio selecionado no cadastro de usuário, conforme tela a seguir:

| SINCOMIL                                                                                                    | Siste                      | Sistema Integrado dos Colégios Militares<br>Requerimento |                |  |  |
|----------------------------------------------------------------------------------------------------|----------------------------|----------------------------------------------------------|----------------|--|--|
| Cadastro de Novo Usuário                                                                                                    |                            |                                                          |                |  |  |
| Não foram encontrad                                                                                                    | as matriculas para o ano o | corrente. Entre em contato com a secretaria d            | do colégio 🛛 🗙 |  |  |
| Email*     CPF*     Data de nascimento     Colégio       Image: Image: Image |                            |                                                          |                |  |  |
| Solicitar Cadastro                                                                                                    | Cancelar                   |                                                          |                |  |  |

b) Caso o responsável ainda não possua dependentes associados ao seu cadastro, conforme tela a seguir:

| SINCOMIL                                                        | Sistema Integi<br>F | ado dos Colégios Militares<br>Requerimento |                                |  |  |
|-----------------------------------------------------------------|---------------------|--------------------------------------------|--------------------------------|--|--|
| Cadastro de Novo Usuário                                        |                     |                                            |                                |  |  |
| Não foi encontrado um pré-cadastro para as informações enviadas |                     |                                            |                                |  |  |
| Email*                                                          | CPF*                | Data de nascimento                         | Colégio Selecione o colégio  V |  |  |
| Solicitar Cadastro                                              | ancelar             |                                            |                                |  |  |

© 2022 DTI/DECEx. Todos os direitos reservados.

<sup>© 2022</sup> DTI/DECEx. Todos os direitos reservados.

c) Caso o responsável não preencher pré-requisitos para criação de usuário para o respectivo Colégio Militar, conforme tela a seguir:

| SINCOMIL = Sistema Integrado dos Colégios Militares<br>Requerimento |                          |                                               |         |  |  |
|---------------------------------------------------------------------|--------------------------|-----------------------------------------------|---------|--|--|
| Cadastro de Novo Usuário                                            |                          |                                               |         |  |  |
| Houve um problema na                                                | a criação do seu usuário | , entre em contato com a Secretária do Colégi | o. ×    |  |  |
| Email*                                                              | CPF*                     | Data de nascimento                            | Colégio |  |  |
| Solicitar Cadastro Cancelar                                         |                          |                                               |         |  |  |
|                                                                     | © 2022 D                 | TI/DECEx. Todos os direitos reservados.       |         |  |  |

d) Caso o responsável já possua cadastro de usuário válido para o respectivo Colégio Militar, conforme tela a seguir:

| SINCOMIL                                                                                                    | Sistema Integrado dos Colégios Militares<br>NCOMIL = Requerimento |                            |   |  |  |
|----------------------------------------------------------------------------------------------------|-------------------------------------------------------------------|----------------------------|---|--|--|
| Cadastro de Novo Usuário                                                                                     |                                                                   |                            |   |  |  |
| Usuário já cadastrad                                                                                         | o. Favor entrar em contato co                                     | om a Secretária do Colégio | × |  |  |
| Email* CPF* Data de nascimento Colégio   Solicitar Cadastro Cancelar Selecione o colégio Selecione o colégio |                                                                   |                            |   |  |  |

© 2022 DTI/DECEx. Todos os direitos reservados.